## Mozilla Firefox (Versiyon 52 ve üzeri) Tarayıcısı Üzerinde EBYS Kullanımı

**1-** Mozilla Firefox açılır.

- 2- Adres çubuğuna about:config yazılarak ENTER tuşuna basılır.
- **3-** Açılan ekran aşağıdaki gibi olacaktır.

| Firefox aboutconfig | C Q Arama                                                                                                    | \$<br>Ô | + | ń | 0 | 3 | Ξ |
|---------------------|----------------------------------------------------------------------------------------------------|---------|---|---|---|---|---|
| 4                   | Garanti kapsamından çıkabilirsiniz!<br>Bu gelişmiş ayarların değerlerini değiştirmek bu uygulamanın istikrarına, güvenliğine ve başarımına zarar verebilir.<br>Sadece ne yaptığınızdan eminseniz devam etmelisiniz.<br>V Bu uyarıyı bir sonraki kez göster<br>Riski kabul ediyoruml |         |   |   |   |   |   |

4- Riski Kabul Ediyorum butonuna basılarak konfigürasyon değişikliği yapılacak ekrana geçiş sağlanır.

| + OFeelox about:config                         |             |         | C Q Arama | ☆ € | + | ÷ | 0 | 9 | Ξ |
|------------------------------------------------|-------------|---------|-----------|-----|---|---|---|---|---|
| Arama:                                         |             |         |           |     |   |   |   |   | ٩ |
| Tercils ada                                    | Dunam       | Torú    | Deger     |     |   |   |   |   | - |
| accessibility.AOM.enabled                      | varsayıları | boolean | false     |     |   |   |   |   | ^ |
| accessibility.accesskeycausesactivation        | varsayıları | boolean | true      |     |   |   |   |   |   |
| accessibility.blockautorefresh                 | varsayıları | boolean | false     |     |   |   |   |   |   |
| accessibility.browsewithcaret                  | varsayıları | boolean | faise     |     |   |   |   |   |   |
| accessibility.browsewithcaret_shortcut.enabled | varsayıları | boolean | true      |     |   |   |   |   |   |
| accessibility.delay_plugin_time                | varsayıları | sayn    | 10000     |     |   |   |   |   |   |
| accessibility.delay_plugins                    | varsayıları | boolean | false     |     |   |   |   |   |   |
| accessibility.force_disabled                   | varsayıları | sayı    | 0         |     |   |   |   |   |   |
| accessibility.jpc_architecture.enabled         | varsayıları | boolean | true      |     |   |   |   |   |   |
| accessibility.loadedInLastSession              | varsayıları | boolean | false     |     |   |   |   |   |   |
| accessibility.mouse_focuses_formcontrol        | varsayıları | boolean | false     |     |   |   |   |   |   |
| accessibility.tabfocus                         | varsayıları | sæyr    | 7         |     |   |   |   |   |   |
| accessibility.tabfocus_applies_to_xul          | varsayıları | boolean | false     |     |   |   |   |   |   |

5- Açılan ekranda boş bir alanda mouse sağ tuşu tıklanacak ve işlem listesi açılacaktır.

| Firefox about:config                           |             |         |       | C Q Arama     |         | 合自 | + | A C | 1.34 | =  |
|------------------------------------------------|-------------|---------|-------|---------------|---------|----|---|-----|------|----|
| Aramac                                         |             |         |       |               |         |    |   |     |      | P  |
| Tercih adı                                     | ▲ Durum     | Türü    | Deger |               |         |    |   |     |      | 10 |
| accessibility.AOM.enabled                      | varsayıları | boolean | faise |               |         |    |   |     |      |    |
| accessibility.accesskeycausesactivation        | varsayıları | boolean | true  |               |         |    |   |     |      |    |
| accessibility.blockautorefresh                 | varsayıları | boolean | false |               |         |    |   |     |      |    |
| accessibility browsewith caret                 | varsayıları | boolean | false |               |         |    |   |     |      |    |
| accessibility.browsewithcaret_shortcut.enabled | varsayıları | boolean | true  |               |         |    |   |     |      |    |
| accessibility.delay_plugin_time                | varsayıları | sayı    | 10000 |               |         |    |   |     |      |    |
| accessibility.delay_plugies                    | varsayıları | boolean | false |               |         |    |   |     |      |    |
| accessibility.force_disabled                   | varsayıları |         |       |               | 8       |    |   |     |      |    |
| accessibility.jpc_architecture.enabled         | varsayıları | boolean | true  | Değiştir      |         |    |   |     |      |    |
| accessibility.loadedInLastSession              | varsayıları | boolean | false | Kopyala       |         |    |   |     |      |    |
| accessibility.mouse_focuses_formcontrol        | varsayıları | boolean | false | Adi kopyala   |         |    |   |     |      |    |
| accessibility.tabfocus                         | versayıları | sayı    | 7     | Dggen kopyala | Direl   |    |   |     |      |    |
| accessibility.tabfocus_applies_to_xul          | varsayıları | boolean | false | Céreta        | Sau     |    |   |     |      |    |
| accessibility.typeaheadfind                    | variayıları | boolean | false | - Corn        | Boolean |    |   |     |      |    |
| accessibility.typeaheadfind.autostart          | varsayıları | boolean | true  | -             |         | +  |   |     |      |    |
|                                                |             |         |       |               |         |    |   |     |      |    |

6- Açılan listede YENİ seçeneğinin altında yer alan BOOLEAN seçimi yapılacaktır.

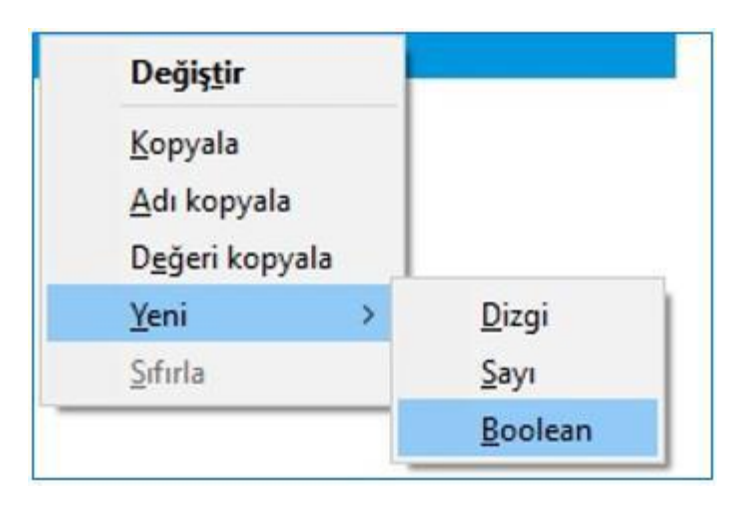

## 7- Aşağıdaki parametre girişi alanı açılacaktır.

| Yeni boo | lean değeri        | ×  |
|----------|--------------------|----|
| ?        | Tercih adını yazın |    |
|          | Tamam Vazgo        | εç |
|          |                    |    |

8- Açılan ekrandaki Tercih Adı alanına: **plugin.load\_flash\_only** değeri girilerek **TAMAM** butonuna basılacaktır.

| 1011100 | orean argen            | ×. |
|---------|------------------------|----|
| ?       | Tercih adını yazın     |    |
|         | plugin.load_flash_only |    |
| -       | Tamam Vazgeç           |    |

**9-** Bu işlemin ardından açılan ekranda **FALSE** değeri seçilerek **TAMAM** butonuna basılarak işlem tamamlanacaktır.

| geç |
|-----|
|     |

10- Mozilla Firefox tarayıcısı kapatıp açınız.

**11-** EBYS kullanımı hazır olacaktır.